## 3D-Text mit After Effekt CS6 (English)

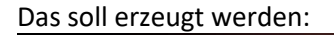

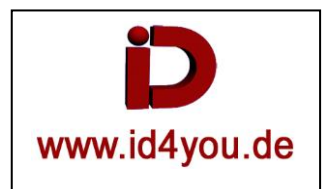

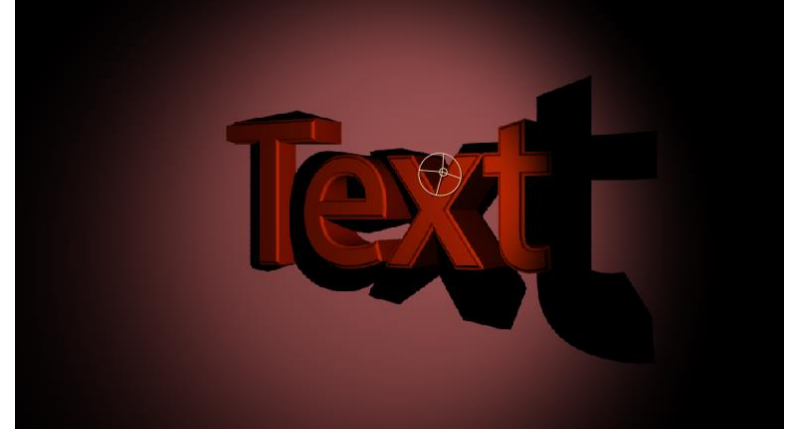

Eine Komposition erzeugen und folgende Ebenen anlegen:

Kamera, Licht, Text und Farbfläche. Die Kamera muss nicht erzeugt werden, bietet allerdings mehr Möglichkeiten.

| Comp 1 × Render Queue           |                |               |        |     |
|---------------------------------|----------------|---------------|--------|-----|
| 0:00:00:06<br>00006 (25.00 fps) |                | *• 📤 🕮 🖉      | 🔊 🔊 🕰  | 02s |
| 🛷 # Layer Name                  | -+ ≑ ∖ ∱x目⊘⊘�  | 오 📢 🛛 🔒 🛛 Par | ent    |     |
| 🕨 📕 1 🛛 😤 Camera 1              |                | • •           | None 💌 |     |
| Eight 1                         | -9-            | • •           | None 💌 |     |
| 🕨 📕 3 🗌 Text 1                  | <u>+ # / 0</u> | • •           | None   |     |
| # 4 [Light Gray Solid 1]        | <u>*</u>       | • 0           | None   |     |
|                                 |                |               |        |     |

Bei der Text und Farbfläche den 3D Button einschalten.

Nun den Renderer von "Classic 3D" auf "Ray-traced 3D" stellen. Dazu den Button "Classic 3D" klicken.

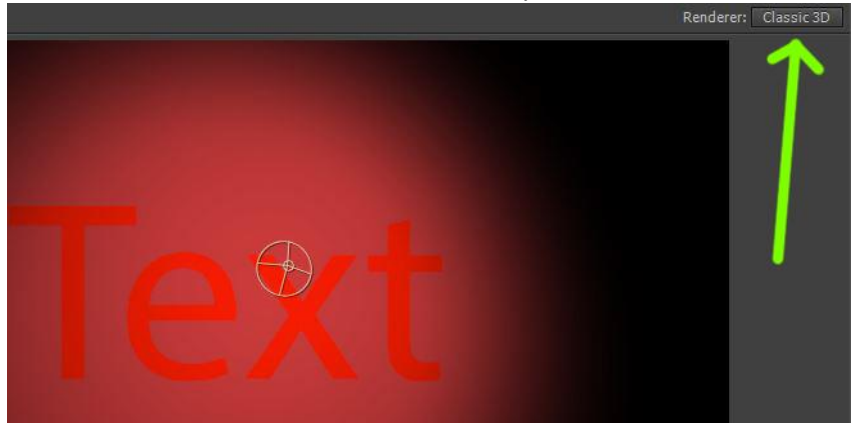

Hier (1) den Renderer auf "Ray-traced 3D" stellen. Nach klicken auf OK erscheint (2) Renderer: "Ray-traced 3D"

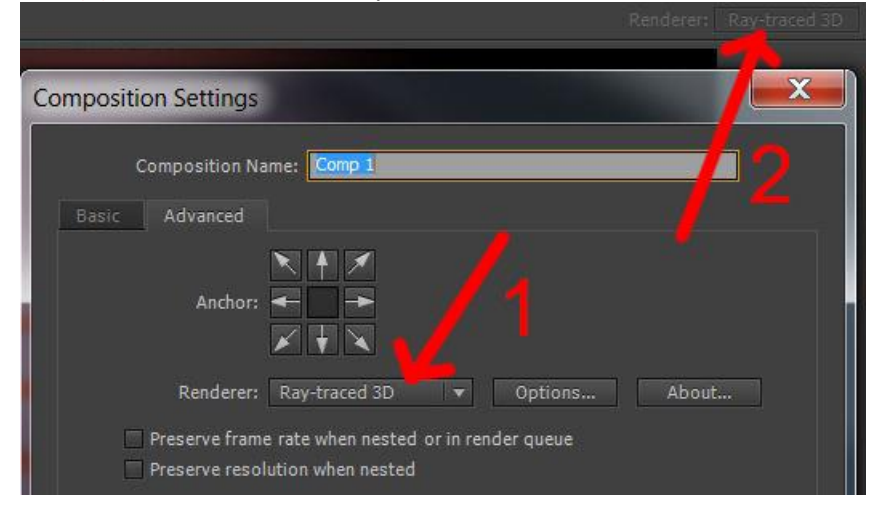

In der Textebene müssen folgende Werte eingestellt werden: <u>Y-Rotation</u>. Sonst kann man den 3D-Effekt nicht sehen.

Bevel Style. Die Kantenart einstellen.

Bevel Depth. Die Stärke der Kantenart einstellen.

Extrusion Depth. Die Dicke des Textes einstellen.

## Cast Shadows. Einschalten, wenn der Text Schatten werfen soll.

| -        | 3 T Text 1                                 | <u>.e. č / 0</u>     |
|----------|--------------------------------------------|----------------------|
| ►        | Text                                       | Animate: 🕻           |
|          | Transform                                  |                      |
|          | 👌 Anchor Point                             | 0,0,0,0,0,0          |
|          | 👌 Position                                 | 531,0,651,0,0,0      |
|          | 🛛 Ö Scale                                  | ⇔ 100,0,100,0,100,0% |
|          | Ö Orientation                              | 0,0°,0,0°,0,0°       |
|          | 👌 X Rotation                               | 0x+0,0°              |
|          | Ö Y Rotation 🛛 🗕 🔶                         | 0x+25,0°             |
|          | Ó Z Rotation                               | 0x+0,0°              |
|          | Ó Opacity                                  |                      |
| <b>ب</b> | Geometry Options                           |                      |
|          | Bevel Style 🗕 🗕 🛶                          | Angular 🔻            |
|          | Ö Bevel Depth                              | 8,5                  |
|          | 👌 Hole Bevel Depth                         | 100,0%               |
|          | 💿 🗑 Extrusion Depth 🛛 🗕 🔶                  | 222,0                |
| T        | Material Options                           |                      |
|          | Casts Shadows                              | On                   |
|          | 👌 Light Transmission                       | 0%                   |
|          | Accepts Shadows                            | On                   |
|          | Accepts Lights                             | On                   |
|          | Appears in Reflections                     | On                   |
|          | 👌 ð Ambient                                | 100%                 |
|          | <ul> <li>O Diffuse</li> </ul>              | 50%                  |
|          | 🖞 Ö Specular Intensity                     | 50%                  |
|          | 👌 Specular Shininess                       |                      |
|          | ð Metal                                    |                      |
|          | O Reflection Intensity                     | 0%                   |
|          | 🖞 👌 Reflection Sharpness                   | 100%                 |
|          | 👌 Reflection Rolloff                       | 0%                   |
|          | 👌 Transparency                             | 0%                   |
|          | <ul> <li>O Transparency Rolloff</li> </ul> |                      |
|          | Ö Index of Refraction                      | 1,00                 |

In der Lichtebene müssen folgende Werte eingestellt werden: <u>Lichtart</u>. Hier auf "Spot" gestellt.

Lichtfarbe. Hier ein Rotton eingestellt.

Cast Shadows. Einschalten, wenn das Licht Schatten erzeugen soll.

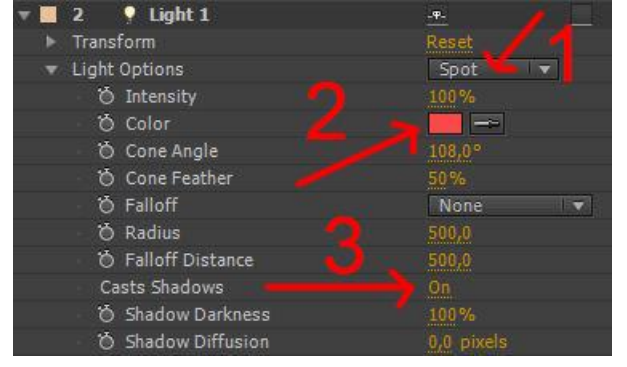

Fertig.